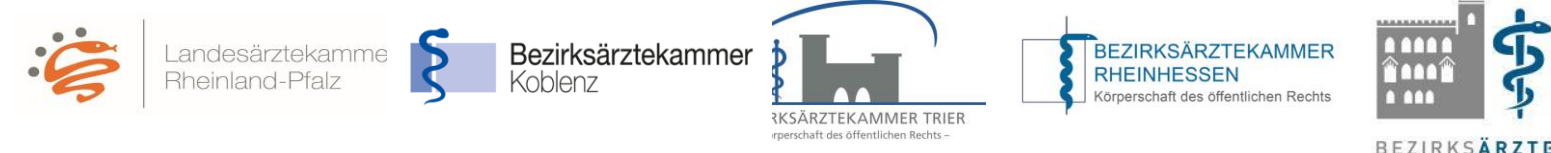

## Teilnahme als Weiterbildungsbefugte/r Ärztin/Arzt (WBB)

## Erste Schritte zur Nutzung des eLogbuchs mit den direkten Hinweisen zu den entsprechenden FAQ zur Nutzung des eLogbuchs

 In die eLogbuch-Anwendung gelangen Sie ausschlie
ßlich über den Mitgliederbereich auf der Homepage Ihrer Bezirks
ärztekammer.

Sollten Ihnen keine Zugangsdaten für den Mitgliederbereich Ihrer Bezirksärztekammer vorliegen, müssen Sie diese zunächst bei Ihrer Bezirksärztekammer neu beantragen.

| Mitgliederbereich | Mitgliederbereich                                                                                                    |  |  |
|-------------------|----------------------------------------------------------------------------------------------------|--|--|
|                   | Um in den Mitgliederbereich der Bezirksärztekammer zu gelangen, geben Sie bitte<br>Ihre Mitgliedsnummer und Ihr Passwort ein und klicken auf Login. |  |  |
|                   | Mitgliedsnummer                                                                                                    |  |  |
|                   | Login                                                                                                    |  |  |
|                   |                                                                                                    |  |  |
|                   | Sie wissen Ihre persönlichen Zugangsdaten nicht?                                                                                                    |  |  |

 Nach dem Login stehen Ihnen im Mitgliederbereich mehrere Menüpunkte zur Auswahl. Unter dem Punkt Infos eLogbuch (1) erhalten Sie allgemeine Informationen. Um in die eLogbuch-Anwendung zu gelangen, klicken Sie bitte auf "eLogbuch Login" (2). Dann erscheint diese Seite:

|                                                                                                    |                                                                                                    | ALIMAN 40.00                                                                                                    |                         |
|----------------------------------------------------------------------------------------------------|----------------------------------------------------------------------------------------------------|----------------------------------------------------------------------------------------------------|-------------------------|
| MgBederbersich                                                                                                    | eLogbuch Login                                                                                                    |                                                                                                    |                         |
| Concession in which the Party number of the Party number of the Pa |                                                                                                    |                                                                                                    |                         |
| Propagation of the local division of the local division of the loc |                                                                                                    |                                                                                                    |                         |
| -                                                                                                    | Von dieser Seite zus gelangen<br>die Informationen und Hinweis-<br>einen Benutzemamen zu. Dies<br>einer Ziffer.               | Sie in die eLogbuch-Anwendung, Beim ersten Login ist es erforde<br>zum Datenschutz zu bestätigen. Das System weist ihren automa<br>er besteht aus ihrem Vornamen und Nachnamen, optional zusätzli                                      | rlich,<br>itisch<br>ich |
|                                                                                                    | Jedes Mitglied der Ärztekamme<br>Wenn Sie außerdem in Rheinb<br>eLogbuch-Anwendung zur Am                                     | r erhält automatisch einen Zugang als WBA (Arzt in Weberbildung<br>ind-Pfalz weiterbildungsbefugt sind, können Sie innerhalb der<br>icht des WBB (Weterbildungsbefugten) wechseln.                                                     | Ð.                      |
| _                                                                                                    | ihren Benutzernamen sehen S<br>Die Weterbildungsbefugten sir<br>befinden, ihren Benutzername<br>durch den Arzt in Weterbildun | e nach dem Login im eLogbuch oben réchts.<br>Id verpflichtet, den Kollegen, die sich bei Ihnen in Weterbildung<br>honnet inducteen. Dies ei unbedingt erförsterlich, damit das Log<br>g für den Weterbilder "heigeschafte" werden kann | put                     |
|                                                                                                    | Bei technischen Fragen rund<br>eingerichtet. Diese erreichen S                                                                | um die eLogbuch-Anwendung hat die Bundesärztekammer eine H<br>e Montag bis Freitag 10.00 Um bis 16.00 Um unter falgender Num                                                                                                    | lottine<br>nmer         |
| Nos eLoginarit 1.                                                                                                    | +49.30.400409.888                                                                                                    | 10 SI SI                                                                                                    |                         |
|                                                                                                    | oder über folgenden Link                                                                                                    |                                                                                                    |                         |
|                                                                                                    |                                                                                                    |                                                                                                    |                         |
|                                                                                                    | fortbildun ofwerterbildun ofweroo                                                                                             | cer, decast zavous webs:,<br>wct/kontaktantrace-elocobucty                                                                                                    |                         |
|                                                                                                    | Be inhaltlichen Fragen zur W                                                                                                  | eterbidung in Rheinland Pfaiz wenden Sie eich bite en $^{-}$                                                                                                    | Ē                       |
|                                                                                                    | Mitgliedsnummer                                                                                                    | 123456                                                                                                    |                         |
|                                                                                                    | Geschlecht                                                                                                    | mannlich                                                                                                    |                         |
|                                                                                                    | Titlel                                                                                                    | Dr. med.                                                                                                    |                         |
|                                                                                                    | Rufname                                                                                                    | Max                                                                                                    |                         |
| 3                                                                                                    | Nachname                                                                                                    | Mustermann                                                                                                    |                         |
| 0.                                                                                                    | E-Mail-Adresse                                                                                                    | inax mustermann@web.de                                                                                                    |                         |
|                                                                                                    | Rollen                                                                                                    | Wetterzubildendeln                                                                                                    |                         |
| 4.                                                                                                    | <ul> <li>Hermit bestätige ich, dass i<br/>genommen habe.</li> </ul>                                                           | ch de informationen und Hinweise zum Datenachutz zur Kennthis                                                                                                    |                         |
|                                                                                                    | · · · · · · · · · · · · · · · · · · ·                                                                                         | all such and an and a first state of the                                                                                                    |                         |

Hier müssen Sie die Informationen und Hinweise zum Datenschutz zur Kenntnis nehmen, einen Haken setzen (3), um sich dann mit den aufgeführten Daten in der eLogbuch-Anwendung anzumelden (4). Dies muss wegen der Systemsicherheit innerhalb einer gewissen Zeitspanne geschehen. Ist die Zeitspanne überschritten, muss die Seite neu geladen werden.

KAMMER PFALZ